CORPORATION

Instructions Owner: Director of Consulting Instructions Name: CK70 Configuration

Creation Date:8/18/11

### **CK70** Configuration

#### 1. Purpose

The purpose of this instructional document is to act as a general training guide for the configuration of the Intermec CK70 device for use with Radley software.

### 2. Definitions & Acronyms

WEP – Wired Equivalent Privacy **PSK – PreShared Key RPCC – Radley Portable Client Communications** IP Address - Internet Protocol Address - defined by Network Administrator SSID - 'Network Name' or identifier - defined by Network Administrator Subnet Mask - Secondary IP parameter - defined by Network Administrator

### 3. Referenced Documents

N/A

### 4. Instructions

#### 1. Battery

A. Charging the Battery

i. Completely charge battery prior to device use/configuration.

#### 2. Network

- A. Configure Network Settings
  - i. Access Menu System
    - 1. Turn on device
    - 2. Open Start menu
    - 3. Select Setting icon
    - 4. Select System icon
    - 5. Select Intermec Settings а

| Main | Menu | view: |
|------|------|-------|
|      |      |       |

| ittermee setungs. |          |
|-------------------|----------|
| Main M            | lenu     |
| Data Collection   | ^        |
|                   | >        |
| Communications    |          |
|                   | >        |
| Device Settings   |          |
|                   | >        |
| Printers          |          |
|                   | >        |
| SmartSystems Inf  | ormation |
| -                 | >        |
| Core Messaging Se | ervice   |
|                   | > 1      |

CORPORATION

| Instructions Owner: Director of Consulting | Creation Date:8/18/11 | Revision Date: 7/1/13 |
|--------------------------------------------|-----------------------|-----------------------|
| Instructions Name: CK70 Configuration      |                       | Page: 2 of 9          |

- ii. Network Configuration
  - 1. Use touch pen
    - 2. Select Communications
      - a. '802.11 Radio'
      - b. Menu view:
    - 3. Expand IP settings
      - a. Enter device details:
        - i. IP Address
        - ii. Subnet Mask
        - iii. Default Router
        - iv. Click OK to save
    - 4. Expand Funk Security
    - 5. Expand Profile 1
      - a. Enter network information (SSID)
      - b. Association
      - c. Encryption
      - d. Pre-Shared Key
      - e. Click ok to save
    - 6. If using WEP:
      - a. Open association drop down
      - b. Select open
      - c. Select WEP Encryption Key
      - d. Click ok to save
    - 7. Close Menu
    - 8. Return to Main Menu
- B. Configure IP Address
  - i. IP Address Configuration of Host
    - 1. Select Setting
      - a. Select setting icon
    - 2. Select System
      - a. Select system icon
    - 3. From Main Menu:
      - a. Select Communications
      - b. '802.11 Radio'
    - 4. Select IP Settings a. Menu V

| lenu view:                |        |
|---------------------------|--------|
| Intermec Settings 🛛 👫 🕂 🎟 | i 8:12 |
| IP Settings               |        |
| Current Device IP Address |        |
| 192.168.2.219             |        |
| DHCP                      |        |
| DHCP Client Identifier    |        |
|                           | 1      |
| IP Address                |        |
| 192.168.2.219             |        |
| Subnet Mask               |        |
| 255.255.255.0             |        |
|                           |        |
|                           |        |

CORPORATION

Instructions Owner: Director of Consulting Instructions Name: CK70 Configuration

Creation Date:8/18/11 Revision Date: 7/1/13

Page: 3 of 9

- b. IP Address
- Subnet Mask C.
- d. Default Router
- e. Click ok to save
- 9. Click ok to return to 802.11 menu
- 10. Select Funk Security option
- 11. Select Profile 1 option
- 12. Enter applicable network information
  - a. (SSID)
  - b. Association
  - c. Encryption
  - d. Pre-Shared Key
- 13. Click ok to save
- 14. Click ok to return to the system menu
- 15. Click the 'X' to return to the Desktop

#### 3. Scanner

- A. Scanner Settings
  - i. Configure a suffix in scanner to enable the Client programs to know when a scan is complete.
    - 1. From Main Menu
    - 2. Select Start
    - 3. Select Settings
    - 4. Select System
    - 5. Select Intermec Settings
    - 6. Select Data Collections
    - 7. Select Internal Scanner
    - 8. Select Symbology Options
    - 9. Select Post amble
      - a. Change post amble to be a caret (^)
      - b. Menu view:

| Intermec Settings<br>Po | <b>;::: √:</b> (@ 8:57<br>stamble    |
|-------------------------|--------------------------------------|
| Postamble               |                                      |
|                         |                                      |
|                         |                                      |
|                         |                                      |
|                         |                                      |
|                         |                                      |
|                         |                                      |
| 123 1 2 3 4 5           | 67890-= 🗲                            |
| Tab q w e r             | t y u i o p [ ]                      |
| CAP a s d f             | g h j k l ;                          |
|                         | <u>  b   n   m   ,   ,   /   ←  </u> |
|                         |                                      |
| ОК                      | Cancel                               |

c. Press ok to save 10. Close Menu

Page 3 of 9

| Instructions Owner: Director of Consulting | Creation Date:8/18/11 | Revision Date: 7/1/13 |
|--------------------------------------------|-----------------------|-----------------------|
| Instructions Name: CK70 Configuration      |                       | Page: 4 of 9          |

### 4. Loading Files

- A. Option 1 FTP
  - i. Loading files on CK70 can be done by FTP.
  - ii. Once network settings are configured, as a check, ping the IP address assigned.
  - iii. If you get a valid response from above, you will need to do the following:
    - 1. Enable FTP services from device
      - a. From Main Menu
      - b. Select the windows button
      - c. Scroll down to select File Explorer
      - d. Navigate to the Windows directory
      - e. Locate and select 'ftpdce'
      - f. If 'ftpdce' is not visible, select "Menu, Show all Files"
      - g. Use touch pen and single click 'ftpdce' only
      - h. It will appear to do nothing
    - 2. Open Windows Explorer on computer
      - a. ftp://<device ip address>
      - b. Username: Intermec
      - c. Password: CR52401
        - 1. User Name and Password are not case sensitive
        - 2. If an error populates on PC desktop, you need to reselect 'ftpdce' on device again and repeat step 2
      - d. This will bring up a list of files and folders on the device.
      - e. From your PC copy the applicable files to the Cab folder in the device directory
      - f. Navigate to CABFiles directory on the device
      - g. Double click the cab file from device
- B. Option 2a ActiveSync (Pre Windows 7)
  - i. Connect CK70 dock to computer using a USB to Micro cable and make sure the dock has the AC power cord connected.
  - ii. Install Microsoft ActiveSync on the PC if it is not already installed.
    - 1. If device is placed in dock, remove device and place back into dock, this will bring up Active Sync Screen.

Auditor:

| SORT ORATION                               |                       |                       |  |
|--------------------------------------------|-----------------------|-----------------------|--|
| Instructions Owner: Director of Consulting | Creation Date:8/18/11 | Revision Date: 7/1/13 |  |
| Instructions Name: CK70 Configuration      |                       | Page: 5 of 9          |  |

2. Click Explore on ActiveSync menu:

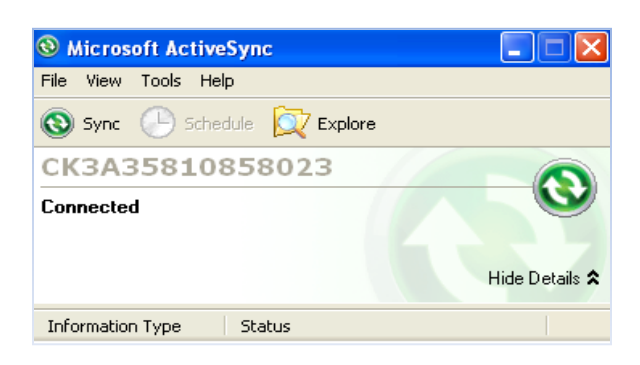

3. Select: My Windows Mobile-Based Device

| Name 🔺                         | Size Type     |
|--------------------------------|---------------|
| My Windows Mobile-Based Device | System Folder |
| Business                       | File Folder   |
| 🛅 My Music                     | File Folder   |
| 🛅 My Pictures                  | File Folder   |
| 🛅 My Ringtones                 | File Folder   |
| 🛅 Personal                     | File Folder   |
| 🛅 Templates                    | File Folder   |

- 4. Select: Temp
- 5. Copy cab file provided by Radley into the TEMP folder:

| Name               | Size Type     |
|--------------------|---------------|
| 🧕 Databases        | System Folder |
| 🚞 Flash File Store | File Folder   |
| 🚞 RAM Drive        | File Folder   |
| CK_FFS             | File Folder   |
| Documents and S    | File Folder   |
| 🚞 Windows          | File Folder   |
| 🛅 Temp             | File Folder   |
| 🚞 My Documents     | File Folder   |
| 🚞 Program Files    | File Folder   |
| 🚞 Application Data | File Folder   |
| CABFILES           | File Folder   |
| 2577               | File Folder   |
| 🚞 ConnMgr          | File Folder   |
| 🚞 SmartSystems     | File Folder   |
| 🚞 ftpdcmds         | File Folder   |

- 6. Once the CAB file is in the TEMP directory, you need to run it from the device.
  - a. Navigate to the TEMP directory on the device and click the cab file and accept the defaults for installing.
- C. Option 2b Windows Device Center (Post Windows 7)
  - i. Connect CK70 dock to computer using a USB to Micro cable.
  - ii. Install Windows Device Center on the PC if it is not already installed.

| Instructions Owner: Director of Consulting | Creation Date:8/18/11 | Revision Date: 7/1/13 |
|--------------------------------------------|-----------------------|-----------------------|
| Instructions Name: CK70 Configuration      |                       | Page: 6 of 9          |

- 1. If device is placed in dock, remove device and place it into dock.
- 2. Click "Connect without setting up your device"

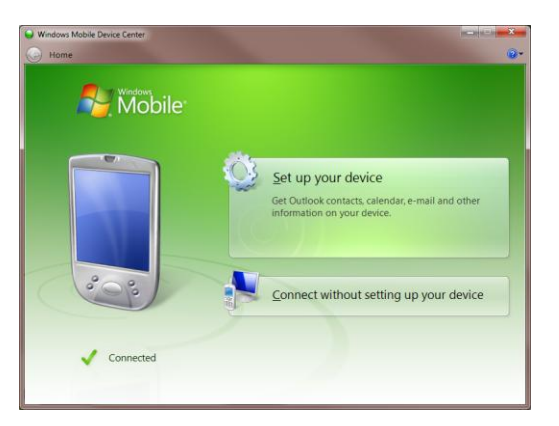

3. Click "File Management"

| Windows Mobile Device Center |                                   |    |
|------------------------------|-----------------------------------|----|
| G Home + Quick Connect       |                                   | 0- |
| Nobile                       |                                   |    |
|                              | Programs and Services             |    |
|                              | Pictures, <u>M</u> usic and Video |    |
| 200                          | Eile Management                   |    |
|                              | Mobile Device Settings            |    |
| V Connected                  |                                   |    |
|                              |                                   |    |

4. Click on "Browse the contents of your device"

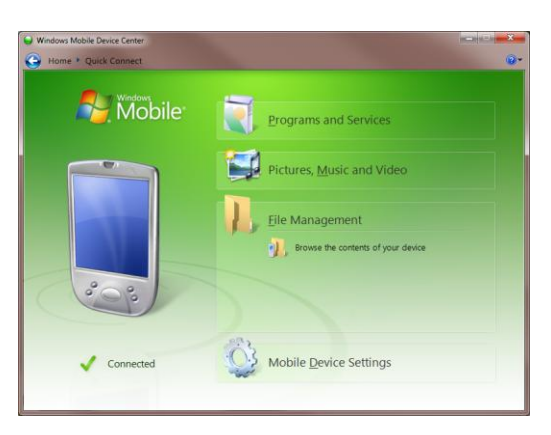

- 5. Copy the CAB file provided by Radley into the TEMP folder
- 6. Once in the Flash File Store directory, run it from the device.

| JORT ORATION                               |                       |                       |  |
|--------------------------------------------|-----------------------|-----------------------|--|
| Instructions Owner: Director of Consulting | Creation Date:8/18/11 | Revision Date: 7/1/13 |  |
| Instructions Name: CK70 Configuration      |                       | Page: 7 of 9          |  |

- a. Navigate to the TEMP directory on the device and click the cab file and accept the defaults for installing.
- D. NOTE: If using "Windows Mobile Device Center"
  - i. With device in the docking station with the USB to Micro-USB connected if your PC will not "FIND" the device:

1. Start/Settings

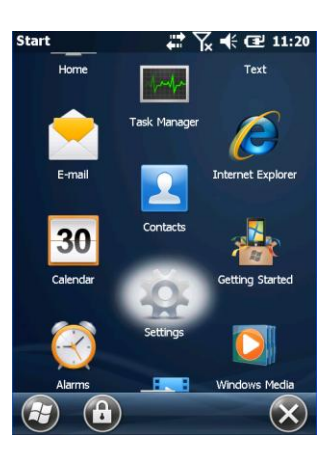

#### 2. Connections

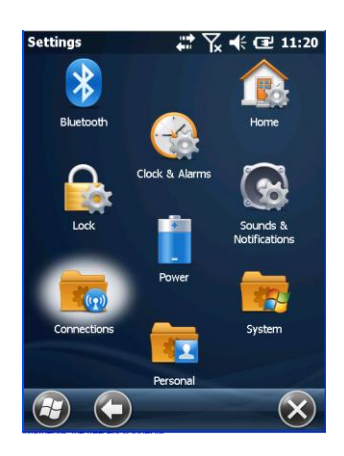

Grsp/Radley Grand Rapids Documents/Technical Documents/Customer Training Documents/Hardware
Auditor:\_\_\_\_\_\_ Audit Date: \_\_\_\_/\_\_\_\_

Page 7 of 9

| CORPORATION                                |                       |                       |  |  |
|--------------------------------------------|-----------------------|-----------------------|--|--|
| Instructions Owner: Director of Consulting | Creation Date:8/18/11 | Revision Date: 7/1/13 |  |  |
| Instructions Name: CK70 Configuration      |                       | Page: 8 of 9          |  |  |

3. "USB to PC"

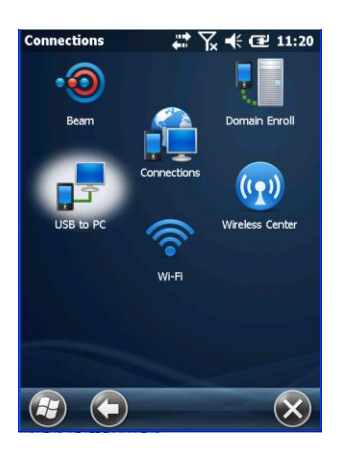

4. UNCHECK the box save and then re-dock the device and it should work.

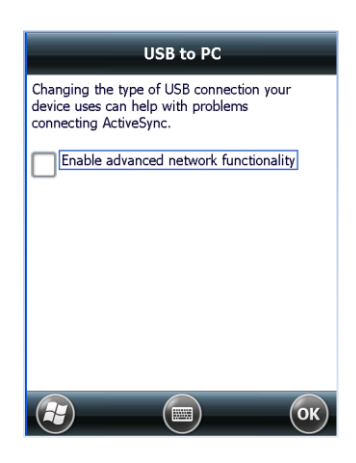

a. Uncheck the box and hit OK, this should restore communications between PC and Docked Device.

### 5. RPCC & Test Communications

- A. Configure RPCC and Test Communications
  - i. Test Communications by:
    - 2. Ping device from PC to verify device has network connection
      - a. The device will reply to the ping if it is on the network
      - b. If device does not reply, repeat set 2 ii.
        - i. Command Line Window

Grsp/Radley Grand Rapids Documents/Technical Documents/Customer Training Documents/Hardware

| F                                          | ORPORATION |                       |                       |
|--------------------------------------------|------------|-----------------------|-----------------------|
| Instructions Owner: Director of Consulting |            | Creation Date:8/18/11 | Revision Date: 7/1/13 |
| Instructions Name: CK70 Configuration      |            |                       | Page: 9 of 9          |
|                                            |            |                       |                       |

| C:\WINDOWS\system32\cmd.exe _                                                                                                    |   | ×        |
|----------------------------------------------------------------------------------------------------|---|----------|
| Microsoft Windows XP [Version 5.1.2600]<br>(C) Copyright 1985-2001 Microsoft Corp.                                                                                                    |   | •        |
| C:\Documents and Settings\smather>ping 192.168.2.63                                                                                                    |   |          |
| Pinging 192.168.2.63 with 32 bytes of data:                                                                                                    |   |          |
| Reply from 192.168.2.63: bytes=32 time=2ms TTL=128<br>Reply from 192.168.2.63: bytes=32 time=1ms TTL=128<br>Reply from 192.168.2.63: bytes=32 time=2ms TTL=128<br>Reply from 192.168.2.63: bytes=32 time=2ms TTL=128 |   |          |
| Ping statistics for 192.168.2.63:<br>Packets: Sent = 4, Received = 4, Lost = 0 (0% loss)<br>Approximate round trip times in milli-seconds:<br>Minimum = 1ms, Maximum = 2ms, Average = 1ms                            | , |          |
| C:\Documents and Settings\smather>_                                                                                                    |   |          |
|                                                                                                    |   | <b>-</b> |
|                                                                                                    | ► |          |

- ii. After the cab file has been installed on device, and device communications have been verified then configure device in RPCC.
- iii. Reference: Radley Portable Client Communications Instructions
  - 1. Located at: grsp/Radley Grand Rapids Documents/Technical Documents/Customer Training Documents/Radley Products/Radley Portable Client Communications Instructions/

#### 5. Revision History

| Revision Date | Section(s) | Comments     | Authorization                   |
|---------------|------------|--------------|---------------------------------|
| 8/18/2011     | Creation   | Staci Mather |                                 |
| 7/1/2013      | Section 4  | Brad Grove   | Document Owner, DATE            |
|               |            |              | Quality Development Mgr, DATE   |
|               |            |              | VP/Director Of Consulting, DATE |

Page 9 of 9